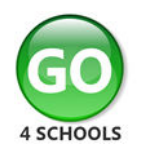

# Parent GO 4 Schools Mobile App Quick Start Guide

The GO 4 Schools Mobile App keeps you informed about any of your children who attend any school that subscribes to GO 4 Schools to ensure you can see how they are performing at school. The App is completely free of charge to both parents and students, where the school has a subscription to the GO 4 Schools App module and can be downloaded Schools App module and can be downloaded Completely free of charge to both parents and students, where the school has a subscription to the GO 4 Schools App module and can be downloaded Schools App Module and can be downloaded Schools App Store Schools App Module and can be downloaded Schools App Store Schools App Module and can be downloaded Schools App Store Schools App Module and can be downloaded Schools App Store Schools App Module and can be downloaded Schools App Store Schools App Module and can be downloaded Schools App Store Schools App Module and Can be downloaded Schools App Store Schools App Module and Can be downloaded Schools App Store Schools App Module and Can be downloaded Schools App Store Schools App Module and Can be downloaded Schools App Store Schools App Module App Schools App Module App Store Schools App Module App Schools App Module App Store Schools App Module App Schools App Module App Schools App Module App Schools App Module App Schools App Module App Schools App Module App Schools App Module App Schools App Module App Schools App Schools App Module App Schools App Module App Module App Schools App Module App Module App Module App Module App Module App Module App Module App Module App Module App Module App Module App Module App Module App Module App Module App

Google Play and the Google Play logo are trademarks of Google LLC.

Apple, the Apple logo, iPhone, and iPad are trademarks of Apple Inc., registered in the U.S. and other countries and regions. App Store is a service mark of Apple Inc.

## What the App can show you:

Currently you can view the timetable, homework, attendance, behaviour and attainment information for your children. This includes looking in depth at the homework set, including attached documents. You will also receive notifications containing a summary of homework tasks and behaviour events at the end of the school day, and detentions as they are set/changed/cancelled.

| <ol> <li>Tap on the App to<br/>open.</li> <li>Type in your email<br/>address and<br/>password.</li> <li>This is the same email<br/>address and password<br/>you use to log into the<br/>GO 4 Schools website.</li> <li>Click on 'log in'.</li> <li>If you are a first-time<br/>user, you will need to<br/>log into the website<br/>first to receive your<br/>password.</li> </ol> | e104IR e 1216 e 10 Min C | The homepage shows<br>a student's current<br>timetable and<br>overview of the status<br>of their homework.<br>Scroll down to see<br>attendance,<br>behaviour and<br>attainment<br>information.<br>Tap on the timetable<br>or homework to view<br>more information. | NS MIN     NAIN       Image: Sopie ADAMS     C       Timetable     C       12:40     Chemistry       12:20     INTECh       12:20     INTECh       12:20     Haray       14:20     Flastary       14:20     Flastary       15:20     Histor up       15:20     Histor up       15:20     Histor up       15:20     Homework       New tasks today     1       Tonks to day     0       Obe     Extended       0     Extended       0     Atth-attacnce       0     Unatum. abences       0     Unatum. abences       0     Latter       2     Tometry , Instart dat PV |
|----------------------------------------------------------------------------------------------------|--------------------------|----------------------------------------------------------------------------------------------------|----------------------------------------------------------------------------------------------------|
|----------------------------------------------------------------------------------------------------|--------------------------|----------------------------------------------------------------------------------------------------|----------------------------------------------------------------------------------------------------|

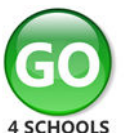

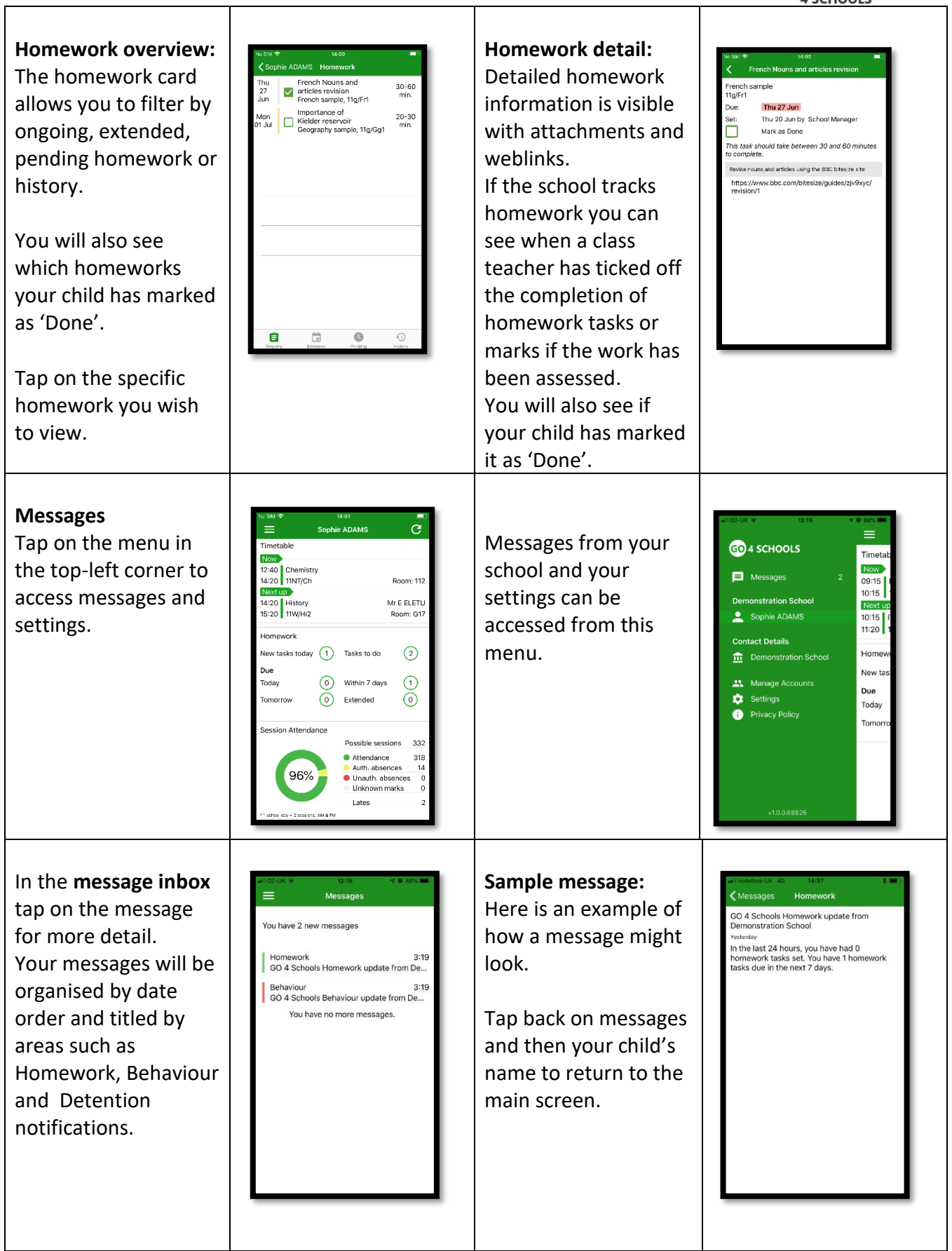

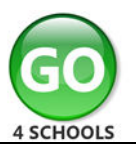

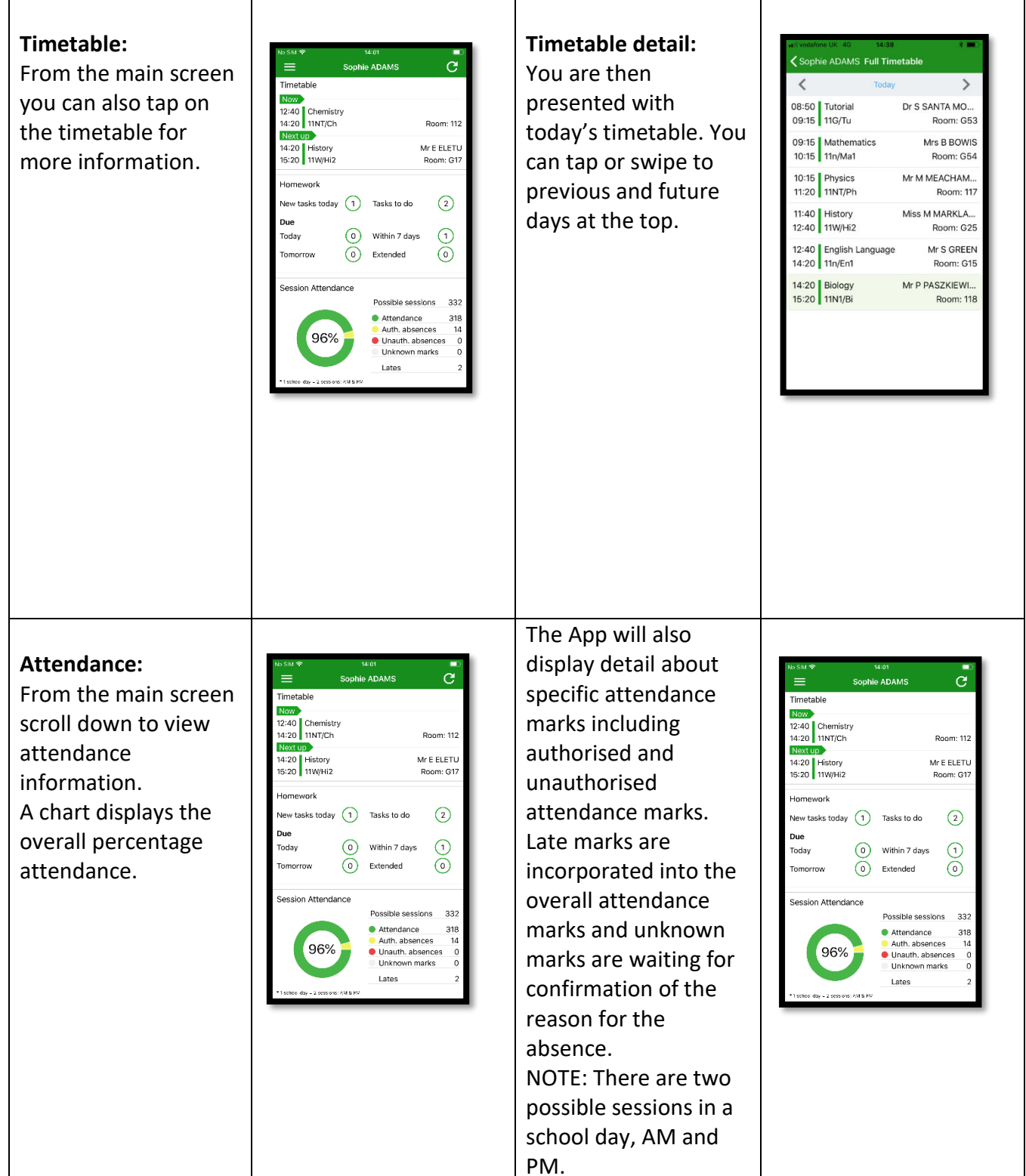

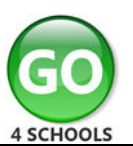

### Behaviour:

Continue to scroll down the app to the Behaviour information. This will display a bar chart of both negative and positive behaviour points over time, the chart can be scrolled across throughout the year. Positive points are shown in green and negative points in red with a total points count.

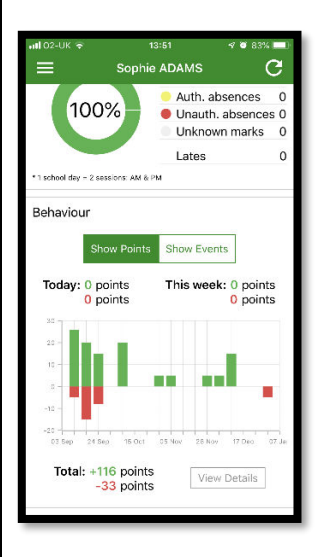

If you prefer you can toggle the graph to show the number of events rather than points. This will allow you to see the number of positive and negative events recorded over time. Again, you can scroll the chart across and positive events are in green and negative events in red.

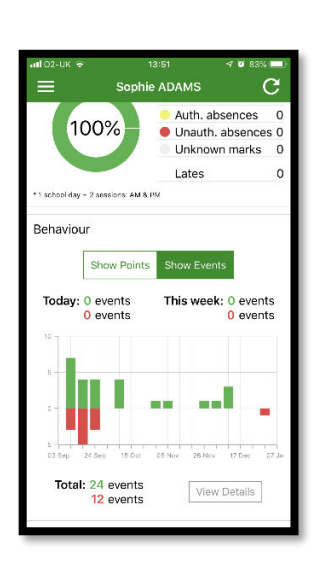

#### **Behaviour detail:**

If you tap the 'details' button or tap in the white space around the behaviour chart you can then view the detailed event record for your child including the date, the subject, the event type and the associated points.

This is useful to see if positive or negative behaviour are occurring in certain lessons.

| in or on t       |                                       | 1 0 02/05 00 |
|------------------|---------------------------------------|--------------|
| <b>&lt;</b> Back | Behaviour events                      |              |
| Yesterday        | Out of Class Incident                 | -5           |
| Thu<br>13 Dec    | Star Student<br>Physics, 11NT/Ph, 118 | 5            |
| Wed<br>12 Dec    | Star Student<br>Biology, 118          | 5            |
| Tue<br>11 Dec    | Star Student<br>French, 11Z/Fr1, 103  | 5            |
| Fri<br>07 Dec    | Star Student<br>Biology, 118          | 5            |
| Fri<br>30 Nov    | Star Student<br>French, 11Z/Fr1, 103  | 5            |
| Fri<br>09 Nov    | Star Student<br>French, 11Z/Fr1, 103  | 5            |
| Fri<br>02 Nov    | Star Student<br>French, 11Z/Fr1, 103  | 5            |
| Fri<br>12 Oct    | Star Student<br>French, 11Z/Fr1       | 5            |
| Wed<br>10 Oct    | Star Student<br>Physics, 117          | 5            |

## Attainment:

Scrolling down further, you can see the attainment card, showing how your child is doing in their subjects. The attainment card at the top level provides their grades, and their residual (how well they are doing when compared to their target), if shared by their school.

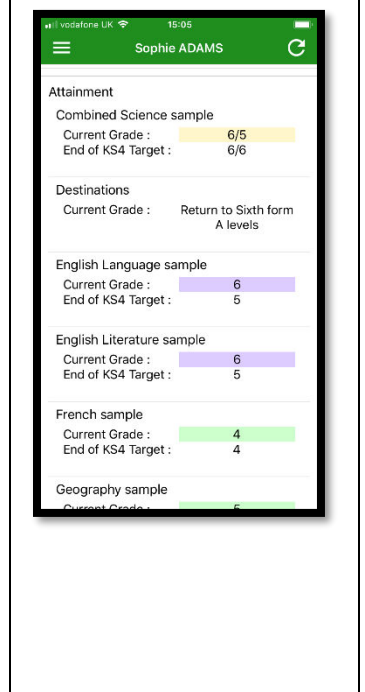

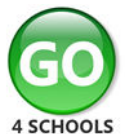

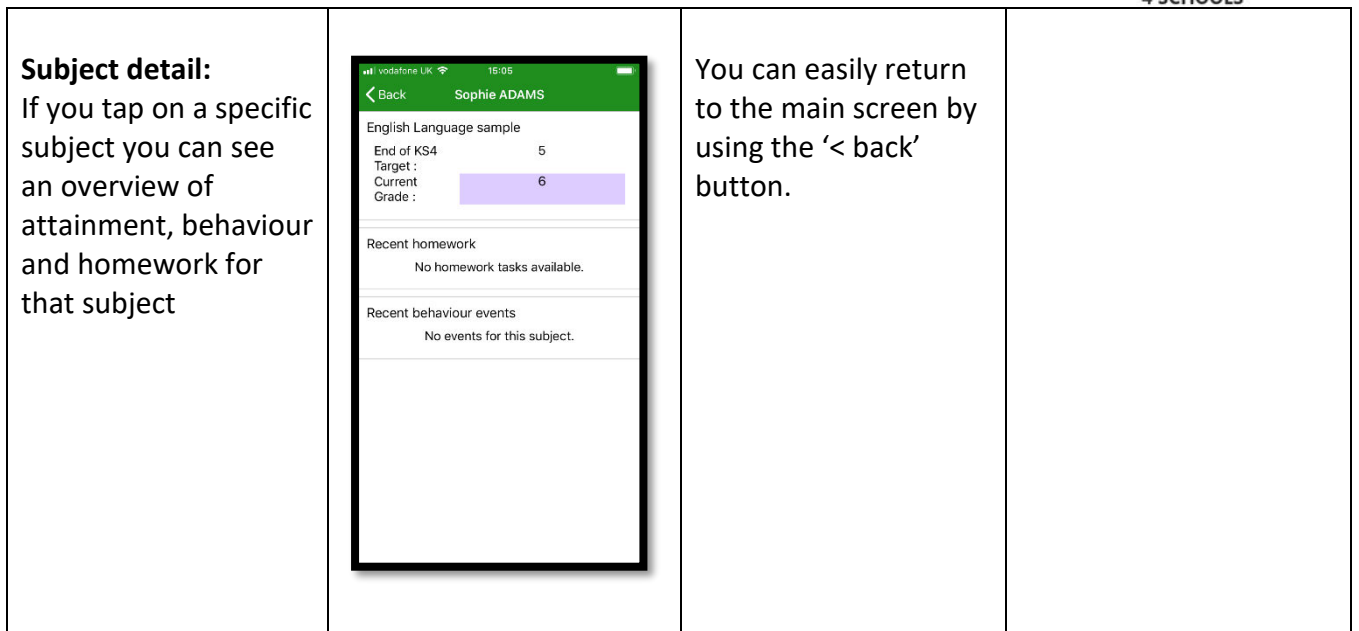

Additional features may become available in the future depending on the different GO 4 Schools modules your school has selected.